## iCAN – SNP - Claim Processing Manual SNP (NSLP, SBP, SMP)

## (02/23/15)

In order to process a claim the sponsor must have an approved agreement.

| Returning Users: Log On                                                   | 888                                                                                                    |
|---------------------------------------------------------------------------|----------------------------------------------------------------------------------------------------|
| User ID:                                                                  | I his ICAN program is for child nutrition and food<br>distribution programs in South Dakota.<br>If you have questions regarding iCAN, please<br>send an email to DOE.iCANhelp@state.sd.us.    |
| Password:                                                                 | The February Nutrition Bulletin from Child & Adult<br>Nutrition Services is posted<br>to http://doe.sd.gov/cans/nbulletin/2015/feb/                                                           |
|                                                                           | Non-discrimination Statement available<br>http://www.doe.sd.gov/cans/index.aspx                                                                                                    |
| Links  Department of Education  Child and Adult Nutrition Services (CANS) | <ul> <li>If you have problems with this site, contact 605-773-3413, to be directed to the correct consultant.</li> <li>South Dakota is an equal opportunity provider and employer.</li> </ul> |
| CNP                                                                       | . Copyright © 2015 Colyar Consulting Group                                                                                                    |
|                                                                           |                                                                                                    |
|                                                                           |                                                                                                    |

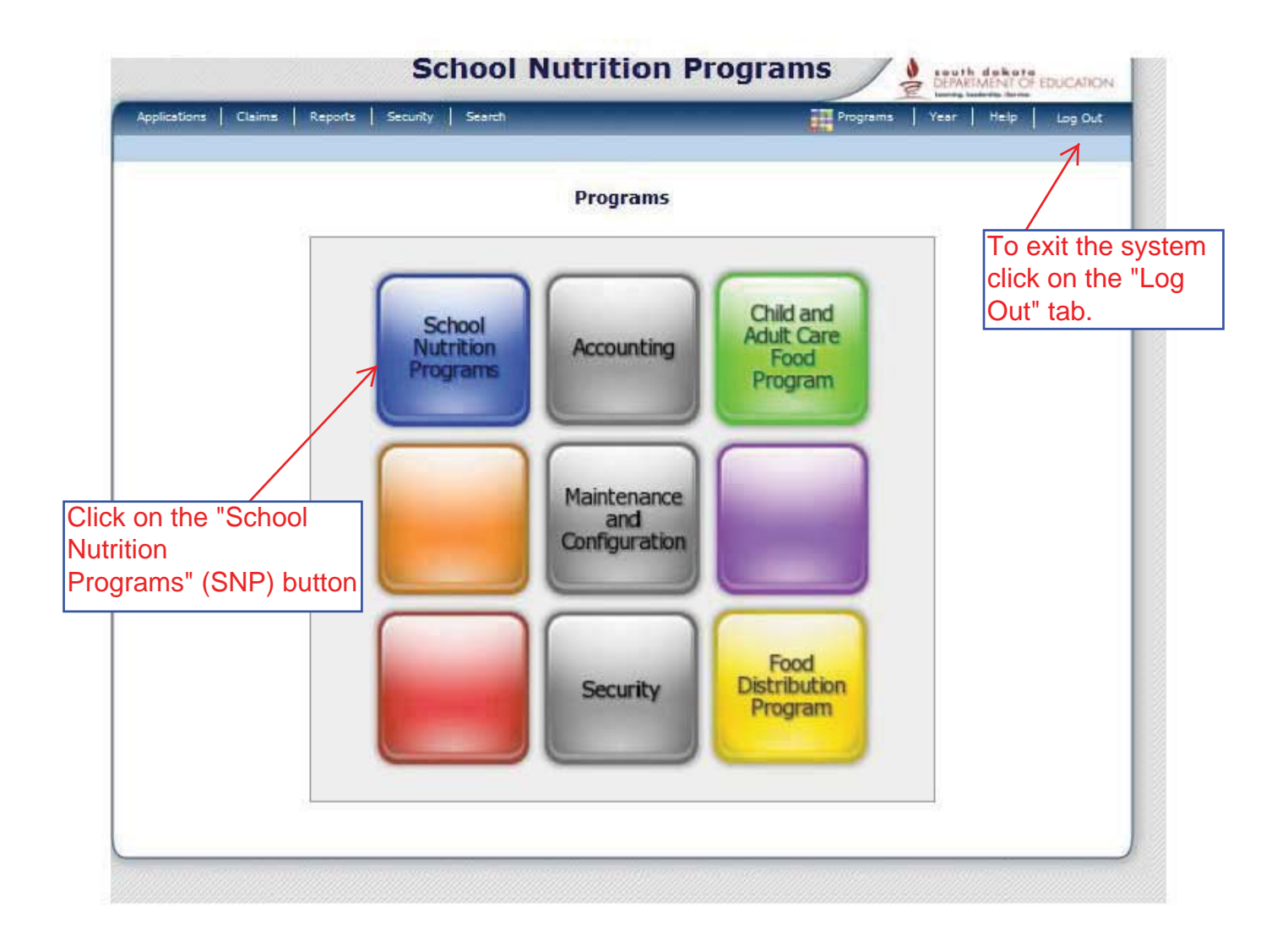

| pplications   Claims   Reports   Security   Search                                                                                                    | Programs Year Help Log Ou                                                                                                    |
|----------------------------------------------------------------------------------------------------|----------------------------------------------------------------------------------------------------|
| lick on the "Claims"                                                                                                    | Contract and Security Mills Programs                                                                                                    |
| A recorded webinar regarding the application process is posted<br>http://www.doe.sd.gov/cans/nslp.aspx under iCAN.                                                                                                    | to the CANS NSLP website                                                                                                    |
| NOTE: The Application Packet will list a number of attachments<br>two:<br>Under FORMS: The Annual Attestation Statement (was "J" of<br>Checklist Summary: Attach your Milk & Meal Count Procedure<br>the boxes in the checklist summary (even the one marked rese | to submit. For this year only, we are asking for just<br>the paper application)<br>as (was "K" of the paper app). Be sure to check <u>all</u> of<br>arved). |
| You must have an approved SY 2014-15 application in iCAN to<br>January claim.                                                                                                    | submit claims for reimbursement beyond your                                                                                                    |
| The claims for reimbursement will be entered into iCAN starting                                                                                                    | with the February 2015 claim (that you file in March).                                                                                                    |
| The agreement period is changing so once the iCAN SY 2014-1<br>June 30, 2014.                                                                                                    | 5 application is approved, it will remain in effect until                                                                                                   |
| If you have any questions, please contact the CANS office at 60                                                                                                    | 95-773-3413 or email doe.icanhelp@state.sd.us.                                                                                                    |
| NOTE: This is a sample of the messa                                                                                                    | ges that may appear. It is                                                                                                    |
| recommended that you view this scre                                                                                                    | en periodically because it is                                                                                                    |
| the message center.                                                                                                    | · ·                                                                                                    |
| School Nutrition Program (SNP) Renewal                                                                                                    |                                                                                                    |
| <ul> <li>School Nutrition Program (SNP) application renewals for 9<br/>18.</li> </ul>                                                                                                    | ichool Year (SY) 2011-2012 will become available Apr                                                                                                    |
| SNP Site-Level Claiming                                                                                                    |                                                                                                    |
| <ul> <li>Automated uploading of site-level claim data is not avai<br/>Desk.</li> </ul>                                                                                                    | able. For more information, please contact the Help                                                                                                    |

| Claims >        | Literator Literator    | School Year: 20         | 14 - 2015 |
|-----------------|------------------------|-------------------------|-----------|
| Item            | Description            | 2010/02/2010<br>        |           |
| Claim - SNP     | School Nutrition Prog  | ram Claims              |           |
| Claim - SSO     | Seamless Summer O      | Option Claims           |           |
| Claim - FFVP    | Fresh Fruit and Vege   | table Program Claims    |           |
| Claim Rates     | View current claim rat | tes                     |           |
| Payment Summary | Summary of paymen      | ts made to this Sponsor |           |
|                 |                        |                         |           |
|                 |                        |                         |           |

| Applications Claims Reports Security Search        | Progra                                                                                                    | ms   rear   neip   Log Out                                      |
|----------------------------------------------------|----------------------------------------------------------------------------------------------------|-----------------------------------------------------------------|
| Claims >                                           |                                                                                                    | School Year: 2014 - 2015                                        |
| SN                                                 | P Sponsor Search                                                                                             |                                                                 |
| Search for Sponsors                                |                                                                                                    | -2                                                              |
| Agreement Number:                                  | Packet Status:                                                                                               | *                                                               |
| Sponsor Name:                                      | Field Service Rep:                                                                                           | •                                                               |
| Vendor Number:                                     | Packet Assigned To:                                                                                          |                                                                 |
| FEIN:                                              | Program Status:                                                                                              | •                                                               |
| County:                                            |                                                                                                    |                                                                 |
| Sponsor Status: Active -                           |                                                                                                    |                                                                 |
|                                                    |                                                                                                    |                                                                 |
| Sponsors                                           | Search                                                                                                    | Found:                                                          |
| Sponsors Agreement Sponsor Name Number             | Search<br>Application Submitted<br>Packet for<br>Status Approval                                             | Found:<br>Approval Packet<br>Date Assigned<br>To                |
| Sponsors Agreement Sponsor Name Number             | Search<br>Application Submitted<br>Packet for<br>Status Approval                                             | Found:<br>Approval Packet<br>Date Assigned<br>To                |
| Sponsors Agreement Sponsor Name Number To          | Search<br>Application Submitted<br>Packet for<br>Status Approval                                             | Found:<br>Approval Packet<br>Date Assigned<br>To                |
| Sponsors Agreement Sponsor Name Number To          | Application<br>Packet for<br>Status Approval<br>retrieve your file enter your<br>mber or Sponsor Name        | Found:<br>Approval Packet<br>Date Assigned<br>To<br>To          |
| Sponsors Agreement Sponsor Name To Number          | Search<br>Application<br>Packet<br>Status<br>Status<br>retrieve your file enter your<br>mber or Sponsor Name | Found:<br>Approval Packet<br>Date Assigned<br>To<br>r Agreement |
| Sponsors Agreement Sponsor Name To Number          | Application<br>Packet<br>Status<br>Status<br>retrieve your file enter your<br>mber or Sponsor Name           | Found:<br>Approval Packet<br>Date Assigned<br>To<br>r Agreement |
| Sponsors Agreement Sponsor Name To Number Your Spo | Application<br>Packet<br>Status<br>Status<br>retrieve your file enter your<br>mber or Sponsor Name           | Found:<br>Approval Packet<br>Date Assigned<br>To<br>r Agreement |

| -Manifoldene C     | laims   Reports   Se   | curity Search   |                   | Programs Year                               | Help Log Out           |
|--------------------|------------------------|-----------------|-------------------|---------------------------------------------|------------------------|
| Claims > Claim Yes | ar at a Glance - SNP > |                 |                   | Sch                                         | ool Year: 2014 - 2015  |
|                    |                        | 2014 - 2015     | SNP Claim Year Su | mmary                                       |                        |
|                    |                        | )               | Yo<br>an          | our sponsor agreeme<br>d address will appea | nt number,<br>Ir here. |
| Claim<br>Month     | Adj<br>Number          | Claim<br>Status | Date<br>Received  | Date<br>Processed                           | Earned                 |
| Jul 2014           |                        |                 |                   |                                             | \$0.00                 |
| Aug 2014           |                        |                 |                   |                                             | \$0.00                 |
| Sep 2014           |                        |                 |                   |                                             | \$0.00                 |
| Oct 2014           |                        |                 |                   |                                             | \$0.00                 |
| Nov 2014           |                        | ck on the clai  | m month that v    | ou would                                    | \$0.00                 |
| Dec 2014           |                        | e to enter.     | in month that y   |                                             | \$0.00                 |
| Jan 2015           |                        |                 |                   |                                             | \$0.00                 |
| Feb 2015           |                        |                 |                   |                                             | \$0.00                 |
| Mar 2015           |                        |                 |                   |                                             | \$0.00                 |
| Apr 2015           |                        |                 |                   |                                             | \$0.00                 |
| May 2015           |                        |                 |                   |                                             | \$0.00                 |
| Jun 2015           |                        |                 |                   |                                             | \$0.00                 |
|                    |                        |                 |                   | Year to Date Totals                         | \$0.00                 |

| Applications   Claims   Rep     | oorts   Security   Sea | rel)             |                 | Program      | s   Year   Help | Dog Out         |
|---------------------------------|------------------------|------------------|-----------------|--------------|-----------------|-----------------|
| Claims > Claim Year at a Glance | - SNP >                |                  |                 |              | School '        | Year: 2014 - 20 |
|                                 | 2014                   | - 2015 SNP       | Claim Month     | h Details    |                 |                 |
|                                 |                        |                  |                 |              |                 |                 |
|                                 |                        |                  |                 |              |                 |                 |
| Claim Month: December           | 2014                   |                  |                 |              |                 |                 |
|                                 | Adj                    | Date             | Date            | Date         | Earned          |                 |
| Claim Items                     | Number                 | Received         | Accepted        | Processed    | Amount          | Status          |
|                                 | Т                      | nere are no clai | ims for this ma | onth.        |                 |                 |
|                                 |                        |                  |                 | Total Farned | £0.00           |                 |

| Claims > Claim Year at & Clance - SNP >     School Year: 2014 - 2015       DELETE       Delete       Date       Date       Number       Number       Date       Date       Date       Date       Number       Number       Date       Date       Processed       Code       Dec 2014       0     Verify this is the claim for the month you       Want to enter.     Iterrors       Add     0001       Add     0002       Add     0004               Upload Claim Data       Re-Process                                                                                                    | Applications Cla                                                       | lims   Reports   Security                                                     | / Search                                     |                          | Programs                   | :   Year   Help   Log Out |
|----------------------------------------------------------------------------------------------------|------------------------------------------------------------------------|-------------------------------------------------------------------------------|----------------------------------------------|--------------------------|----------------------------|---------------------------|
| DELETE       2014 - 2015 SNP Claim Site List       Month/Year     Adjustment<br>Number     Date<br>Received     Date<br>Accepted     Date<br>Processed     Code       Dec 2014     0     Verify this is the claim for the month you<br>want to enter.     Verify this is the claim for the month you<br>want to enter.       Actions     Site #     Site Name     Errors     Status       Add     0001     Internal Use     Internal Use     Internal Use       Add     0001     Internal Use     Internal Use     Internal Use       Add     0001     Internal Use     Internal Use     Internal Use       Add     0001     Internal Use     Internal Use     Internal Use                                                                                                    | Claims > Claim Year                                                    | at a Glance - SNP >                                                           |                                              |                          |                            | School Year: 2014 - 201   |
| 2014 - 2015 SNP Claim Site List         Month/Year       Adjustment       Date       Date       Date       Reason         Claimed       Number       Received       Accepted       Processed       Reason         Dec 2014       0       Verify this is the claim for the month you       want to enter.       Actions       Site #       Site Name       Errors       Status         Add       0001                                                                                                    | -                                                                      |                                                                               |                                              |                          |                            | DELETE                    |
| Month/Year       Adjustment<br>Number       Date<br>Received       Date<br>Accepted       Date<br>Processed       Reason<br>Code         Dec 2014       0       Verify this is the claim for the month you<br>want to enter.       Verify this is the claim for the month you<br>want to enter.         Actions       Site #       Site Name       Errors       Status         Add       0001                                                                                                    |                                                                        |                                                                               | 2014 - 201                                   | 15 SNP Claim S           | ite List                   |                           |
| Month/Year       Adjustment<br>Number       Date<br>Received       Date<br>Accepted       Date<br>Processed       Reason<br>Code         Dec 2014       0       Verify this is the claim for the month you<br>want to enter.       Verify this is the claim for the month you<br>want to enter.         Actions       Site #       Site Name       Errors       Status         Add       0001                                                                                                    |                                                                        |                                                                               |                                              |                          |                            |                           |
| Dec 2014 0<br>Internal Use Only Actions Site # Site Name Errors Status Add 0001 Add 0002 Add 0004 Continue Upload Claim Data Re-Process DELETE                                                                                                    | Month / Yoos                                                           |                                                                               | _                                            | Data                     | Data                       | Bassia                    |
| Internal Use Only           Actions         Site #         Site Name         Errors         Status           Add         0001                                                                                                    | Claimed                                                                | Adjustment<br>Number                                                          | Received                                     | Accepted                 | Processed                  | Code                      |
| Actions     Site #     Site Name     Errors     Status       Add     0001     Add     0002     Add     Add<                                                                                                    | Claimed<br>Dec 2014                                                    | Adjustment<br>Number                                                          | Received                                     | Accepted                 | Processed                  | Code                      |
| Actions     Site #     Site Name     Errors     Status       Add     0001     Add     0002     Add     Add<                                                                                                    | Claimed<br>Dec 2014                                                    | Adjustment<br>Number                                                          | erify this is t                              | Accepted<br>he claim for | the month you              | Code                      |
| Add 0002<br>Add 0002<br>Add 0004<br>< Back Continue Upload Claim Data<br>Re-Process<br>DELETE                                                                                                    | Claimed<br>Dec 2014                                                    | Adjustment<br>Number<br>0 Ve                                                  | erify this is t<br>ant to enter.             | Accepted<br>he claim for | Processed<br>the month you | Code                      |
| Add 0002 Add 0004 Add 0004 Add | Claimed<br>Dec 2014                                                    | Adjustment<br>Number<br>0 Ve<br>Wa<br>Site # Site Nan                         | Received<br>erify this is t<br>ant to enter. | Accepted<br>he claim for | Processed<br>the month you | Code<br>Errors Status     |
| Add 0004                                                                                                    | Claimed<br>Dec 2014<br>Internal Use On<br>Actions                      | Adjustment<br>Number<br>0 Ve<br>Wa<br>Site # Site Nan<br>0001                 | erify this is t<br>ant to enter.             | Accepted<br>he claim for | the month you              | Code                      |
| Sack Continue Upload Claim Data<br>Re-Process DELETE                                                                                                    | Claimed<br>Dec 2014<br>Internal Use On<br>Actions<br>Add<br>Add        | Adjustment<br>Number<br>0 Ve<br>W2<br>Site # Site Nan<br>0001                 | erify this is t<br>ant to enter.             | Accepted<br>he claim for | Processed<br>the month you | Code                      |
| < Back Continue Upload Claim Data<br>Re-Process<br>DELETE                                                                                                    | Claimed<br>Dec 2014<br>Internal Use On<br>Actions<br>Add<br>Add<br>Add | Adjustment<br>Number<br>0 Ve<br>W2<br>Site # Site Nan<br>0001 0002 0004       | erify this is t<br>ant to enter.             | Accepted<br>he claim for | the month you              | Code                      |
| DELETE                                                                                                    | Claimed<br>Dec 2014<br>Internal Use On<br>Actions<br>Add<br>Add<br>Add | Adjustment<br>Number<br>0 Ve<br>W2<br>Site # Site Nan<br>0001<br>0002<br>0004 | Received<br>erify this is t<br>ant to enter. | Accepted<br>he claim for | Processed<br>the month you | Code                      |
| DELETE                                                                                                    | Actions Add Add Add                                                    | Adjustment<br>Number<br>0 Ve<br>W2<br>Site # Site Nan<br>0001<br>0002         | erify this is t<br>ant to enter.             | Accepted<br>he claim for | the month you              | Code<br>Errors Status     |
|                                                                                                    | Actions Add Add Add                                                    | Adjustment<br>Number<br>0 Ve<br>W2<br>Site # Site Nan<br>0001<br>0002<br>0004 | Received<br>erify this is t<br>ant to enter. | Accepted<br>he claim for | the month you              | Code<br>Errors Status     |

| Arginslams   Saura   Saura   Securit   Securit                                                                  | -                |             | Popera      | Teles   Meles   ung DA    |              |
|----------------------------------------------------------------------------------------------------|------------------|-------------|-------------|---------------------------|--------------|
| Contra a contra a contra contra a                                                                               |                  |             |             |                           |              |
| 2014 - 2015 SN                                                                                                  | P Site Claim     | Report      | ALL AUDIN   | The site nu               | mber         |
| 2017 2019 34                                                                                                    | 0001 Statu       | s: Active   |             | name and a                | ddroe        |
|                                                                                                    |                  |             |             |                           |              |
|                                                                                                    |                  |             |             | appear ner                | <del>.</del> |
| Nonth/Year Adjustment Date<br>Claimed Number Received                                                           | Date<br>Accepted | Data        | sed         | Reason                    |              |
| Dec 2014 0                                                                                                    |                  |             |             |                           |              |
| School Nutrition Program General Information                                                                    |                  |             |             |                           |              |
| G1. Number of Children Approved for Free Meals:                                                                 |                  | e           |             |                           |              |
| 52. Number of Children Approved for Reduced Price Meels                                                         | 81               | 0           |             |                           |              |
| National School Lunch Program                                                                                   |                  |             |             |                           |              |
| 11 Number of English Children:                                                                                  |                  | 6           | Enter e     | each line of t            | he sit       |
| 12. Number Operation Davas                                                                                      |                  | 0           | information | ation the sar             | ne as        |
| 13. Reimburgable Lunches Served                                                                                 |                  | 1.52        | bluow       | have on the               | pape         |
| a. Free Lunches Served:                                                                                         |                  |             | claims      | Note: All fie             | alde m       |
| b. Reduced Price Lunches Servedr                                                                                |                  |             | Ciairis     | tod The de                | llor         |
| c. Paid Lunches Served:                                                                                         |                  |             | comple      | elea. The do              | liar         |
| d. Total Lunches Served (a + b + c):                                                                            |                  |             | reimbu      | irsement am               | ount         |
| L4. Lunches Non-reimbursabler                                                                                   |                  | ø           | show of     | on this scree             | n. Yo        |
| (s.g. adulta, senior citizana, child care, second functies)                                                     |                  |             | see that    | at on the Su              | mmar         |
| School Breakfast Program (Regular Reimburseme                                                                   | nt)              |             | we will     | address late              | er in f      |
| B1. Number of Enrolled Children:                                                                                |                  | 0           | manua       |                           |              |
| B2. Number Operating Days:                                                                                      |                  | 0           |             | II.<br>Atha aama m        |              |
| e.s. Kemburzabe Breakfasts Served                                                                               |                  |             |             | s the same p              | roces        |
| b. Reduced Price Breakfasts Served:                                                                             |                  |             | old pap     | per claim wit             | h the        |
| r. Paid Breakfasts Served                                                                                       |                  |             | except      | ion that the i            | inforn       |
| d. Total Breakfasts Served (a + b + c):                                                                         |                  |             | being e     | entered into              | iCAN         |
| 84. Sreakfasts Non-reimbursable:                                                                                |                  | 0           | do not      | need to FAX               | (em          |
| [e.g. adults, senior citizens, child care, second breakfasts]                                                   |                  |             | vour cl     | aim to DOF                | Finar        |
| Internal Use Only                                                                                               |                  |             | your ci     |                           | i illai      |
| Performance-Based Reimbursement Meel Count Adjustme                                                             | ent              |             |             |                           |              |
| (Lunch):                                                                                                    |                  |             |             |                           |              |
| Internal Comments:                                                                                              |                  |             |             |                           |              |
| Comments to Engager for this Either                                                                             |                  |             |             |                           |              |
| Comments to sponsor for the siter                                                                               |                  |             |             |                           |              |
|                                                                                                    |                  |             |             |                           |              |
| Caster of this space and the 1/12/2012 side 32 the average shi build                                            | aperate of \$1   | 2013 8 50/1 |             |                           |              |
| Excel and the second second second second second second second second second second second second second second | Cancel           |             |             |                           |              |
| 7                                                                                                    | 1                |             | HOOSE       | DELETE / DITERING USE DIG |              |
|                                                                                                    |                  |             |             |                           |              |
|                                                                                                    | /                |             |             |                           |              |
| Click on the "Save" button                                                                                      | /                |             |             |                           |              |
|                                                                                                    | /                |             |             |                           |              |
| /                                                                                                    | 1                |             |             |                           |              |
|                                                                                                    |                  |             |             |                           |              |

| Anderstein                                               |                                                |                                                         |                                                                                    |                                                                                 | terring lastering for the     |
|----------------------------------------------------------|------------------------------------------------|---------------------------------------------------------|------------------------------------------------------------------------------------|---------------------------------------------------------------------------------|-------------------------------|
| Abbications 1 min                                        | ms Reports Securi                              | y Search                                                |                                                                                    | Programs                                                                        | Year Help Log Out             |
| Claims > Claim Year                                      | at a Glance - SNP >                            |                                                         |                                                                                    |                                                                                 | School Year: 2014 - 201       |
| <u></u>                                                  |                                                | 2014 - 2015                                             | 5 SNP Site Claim                                                                   | Report                                                                          |                               |
| Month/Year<br>Claimed                                    | Adjustment<br>Number                           | Date<br>Received                                        | Date                                                                               | Date<br>Processed                                                               | Reason<br>Code                |
| Dec 2014                                                 | 0                                              | Sector and Sectors                                      |                                                                                    |                                                                                 | 1274221.04W                   |
| Information ent                                          | eled is either incom                           |                                                         | ompliance with the                                                                 | Child and Adult Nutriti                                                         | on Services rules and         |
| Information ent<br>regulations. All (<br>You may correct | errors listed on the f<br>the errors now by cl | rm must be corre<br>cking '< Edit' or y                 | ompliance with the<br>ected before the Sit<br>ou may return to th                  | Child and Adult Nutriti<br>e Claim can be proces<br>e Site Claim later.         | on Services rules and<br>sed. |
| Information ent<br>regulations. All d<br>You may correct | errors listed on the f<br>the errors now by cl | rm must be corre<br>cking '< Edit' or yo<br>< Correct N | ompliance with the<br>exted before the Sit<br>ou may return to th                  | Child and Adult Nutriti<br>e Claim can be proces<br>e Site Claim later.<br>ater | on Services rules and<br>sed. |
| Information ent<br>regulations. All (<br>You may correct | erors listed on the f                          | erm must be corrected with the correct N                | ompliance with the<br>ected before the Sit<br>ou may return to th<br>low Correct L | Child and Adult Nutriti<br>e Claim can be proces<br>e Site Claim later.<br>ater | on Services rules and         |

|            |                                                                       | 2014 - 201                               | 5 SNP Site Clain                                                                                                 | Report                                           |                                                 |
|------------|-----------------------------------------------------------------------|------------------------------------------|----------------------------------------------------------------------------------------------------|--------------------------------------------------|-------------------------------------------------|
|            |                                                                       | 2014 201                                 | 5 SHF Site cluin                                                                                                 | in Keport                                        |                                                 |
|            | 2                                                                     |                                          |                                                                                                    |                                                  |                                                 |
|            |                                                                       |                                          |                                                                                                    |                                                  |                                                 |
| Code       | Error Description                                                     |                                          | and the second second second second second second second second second second second second second second second |                                                  |                                                 |
| 23332      | NSLP: Paid Lunches Ser<br>for Free Meals - Numbe                      | rved is greater th<br>er of Children App | an ((Number of En<br>proved for Reduced                                                                          | rolled Children - Numb<br>Price Meals) × Numbe   | er of Children Approved<br>r Operating Days),   |
| 23405      | SBP: Free Breakfasts S<br>Operating Days).                            | erved cannot exc                         | eed (Number of Ch                                                                                                | hildren Approved for Fr                          | ee Meals × Number                               |
| 23407      | SBP: Reduced Price Bre<br>Meals x Number Operat                       | akfasts Served c<br>ting Days).          | annot exceed (Nun                                                                                                | nber of Children Appro                           | ved for Reduced Price                           |
| 23411      | SBP: Total Meals Serve                                                | d cannot exceed                          | the "Enrollment" m                                                                                               | nultiplied by "Number (                          | Operating Days".                                |
| 23414      | Number of Enrolled Chil<br>Meals and Children App                     | ldren must be gr<br>proved for Reduce    | eater than or equa<br>ed Price Meals.                                                                            | l to the sum of Childre                          | n Approved for Free                             |
| 23432      | SBP: Paid Breakfasts So<br>for Free Meals - Numbe                     | erved is greater t<br>er of Children App | han ((Number of E<br>proved for Reduced                                                                          | nrolled Children - Num<br>Price Meals) × Numbe   | ber of Children Approve<br>r Operating Days).   |
|            |                                                                       |                                          |                                                                                                    |                                                  |                                                 |
| Code       | Warning Description                                                   |                                          |                                                                                                    |                                                  |                                                 |
| 23318      | NSLP: Free Lunches Ser<br>Factor x Number Opera                       | rved is greater th<br>ting Days).        | an (Number of Chi                                                                                                | ldren Approved for Fre                           | e Meals × Attendance                            |
| 23328      | NSLP: Reduced Price Lu<br>Meals × Attendance Fac                      | inches Served is<br>tor x Number Op      | greater than (Numl<br>erating Days).                                                                             | ber of Children Approv                           | ed for Reduced Price                            |
| 23329      | NSLP: Reduced Price Lu<br>Number Operating Days                       | inches Served eq<br>s).                  | uals (Number of Cl                                                                                               | hildren Approved for R                           | educed Price Meals x                            |
| 23338      | NSLP: Paid Lunches Ser<br>for Free Meals - Number<br>Operating Days). | rved is greater th<br>r of Children App  | an ((Number of En<br>proved for Reduced                                                                          | rolled Children - Numb<br>Price Meals) × Attenda | er of Children Approved<br>ance Factor × Number |
| 23418      | SBP: Free Breakfasts S<br>Factor × Number Opera                       | erved is greater t<br>ting Days).        | han (Number of Ch                                                                                                | nildren Approved for Fr                          | ee Meals × Attendance                           |
| 23428      | SBP: Reduced Price Bre<br>Meals × Attendance Fac                      | akfasts Served is<br>tor x Number Op     | s greater than (Nur<br>erating Days).                                                                            | nber of Children Appro                           | ved for Reduced Price                           |
| 23438      | SBP: Paid Breakfasts S<br>for Free Meals - Numbe<br>Operating Days).  | erved is greater t<br>er of Children App | han ((Number of E<br>proved for Reduced                                                                          | nrolled Children - Num<br>Price Meals) × Attend  | ber of Children Approve<br>ance Factor × Number |
| Ionth/Year | Adjustment                                                            | Date                                     | Date                                                                                                    | Date                                             | Reason                                          |
| laimed     | Number                                                                | Received                                 | Accepted                                                                                                    | Processed                                        | Code                                            |

Above are samples of errors messages or warnings that you may receive due to entry errors.

|                              | S                     | School Nu        | trition Pro      | grams /              | DEPAILMENT OF EDUCATION                      |
|------------------------------|-----------------------|------------------|------------------|----------------------|----------------------------------------------|
| Applications   Clai          | ms   Reports   Securi | ty Search        |                  | Programs             | Year Help Log Out                            |
| Claims > Claim Year          | at a Glance - SNP >   |                  |                  |                      | School Year: 2014 - 2015                     |
| 2                            |                       | 2014 - 201       | 15 SNP Claim Sit | e List               | DELETE                                       |
|                              |                       | If you           | would like to    | look at the          |                                              |
|                              |                       | claim o          | click on the "   | /iew" tab.           |                                              |
| Month/Year<br>Claimed        | Adjustment<br>Number  | Date<br>Received | Date<br>Accepted | Date<br>Processed    | Reason<br>Code                               |
| Dec 2014<br>Internal Use Onl | 0<br>V                |                  | 24               | The status site 0001 | s of the Dec 2014 c<br>is now in "validated" |
| Actions                      | Site # Site Na        | ime              |                  |                      | Errors Status                                |
| View   Modify                | 0001 BISON            | HISCH            |                  |                      | Validated                                    |
| Add                          | 0002 BISON            | ELEM             |                  |                      |                                              |
| Add                          | 0004 BISON            | IR HD            |                  |                      |                                              |
|                              |                       | < Ba             | Continue         | (                    | Upload Claim Data                            |
|                              |                       |                  | K                | S.                   | Re-Process                                   |
|                              |                       |                  | · · /            |                      | DELETE                                       |
| claim is in                  |                       |                  |                  |                      |                                              |
| ed status" you               | u may                 | $\mathbf{i}$     |                  | $\mathbf{A}$         |                                              |
| nanges to it b               | у                     |                  |                  | $\langle \rangle$    |                                              |
| the Modify ta                | b.                    |                  |                  |                      |                                              |
| e changes ai                 | nd click              | o enter the o    | claim            | $\backslash$         |                                              |
|                              | ir                    | nformation fo    | or another       | $\backslash$         |                                              |
|                              | s                     | ite, click on t  | the "Add"        | $\backslash$         |                                              |
|                              | ta                    | ab for each s    | site you         | $\langle \rangle$    |                                              |
|                              | W                     | ant to add.      | Continue         |                      |                                              |
|                              | tł                    | his process ι    | until all the    | After the            | information for each                         |
|                              | S                     | ites have be     | en added.        | site has             | been added, click or                         |
|                              |                       |                  |                  | the "Con             | tinue" button which                          |
|                              |                       |                  |                  | will take            | you to the total                             |
|                              |                       |                  |                  | claim su             | mmary for all sites                          |
|                              |                       |                  |                  | that have            | e been entered.                              |

| Applications   Clair                                                              | ms Reports Sec                                                                                                    | unity Search                                                                                         |                                                                                                    | Programs                                                                                                    | Year   Help   Log Out                            |
|-----------------------------------------------------------------------------------|----------------------------------------------------------------------------------------------------|----------------------------------------------------------------------------------------------------|----------------------------------------------------------------------------------------------------|----------------------------------------------------------------------------------------------------|--------------------------------------------------|
| laims > Claim Year a                                                              | at a Glance - SNP >                                                                                                    |                                                                                                    |                                                                                                    |                                                                                                    | School Year: 2014 - 2015                         |
|                                                                                   |                                                                                                    | School Nu<br>Claim Month Deta                                                                        | trition Progra<br>ails for Decen                                                                       | nns<br>nber 2014                                                                                                 |                                                  |
| lonth/Year                                                                        | Adjustment                                                                                                    | Date                                                                                                 | Date                                                                                                   | Date                                                                                                    | Reason                                           |
| laimed                                                                            | Number                                                                                                    | Received                                                                                             | Accepted                                                                                               | Processed                                                                                                    | Code                                             |
|                                                                                   |                                                                                                    |                                                                                                    |                                                                                                    |                                                                                                    |                                                  |
| ponsor Totals                                                                     |                                                                                                    | N 1/0                                                                                                |                                                                                                    | end of the                                                                                                    | and the balance of the                           |
| leal Type                                                                         |                                                                                                    | Meals/Supplements<br>Served                                                                          |                                                                                                    | Rate                                                                                                    | Federal Amount                                   |
| ational School                                                                    | Lunch Program                                                                                                    |                                                                                                    |                                                                                                    |                                                                                                    |                                                  |
| ree                                                                               |                                                                                                    | 1                                                                                                    |                                                                                                    | 2.9800                                                                                                    | 2.98                                             |
| educed                                                                            |                                                                                                    | 1                                                                                                    |                                                                                                    | 2.9800                                                                                                    | 2.98                                             |
| aid                                                                               |                                                                                                    | 0                                                                                                    |                                                                                                    | 0.2800                                                                                                    | 0.00                                             |
| otal                                                                              |                                                                                                    | 2                                                                                                    |                                                                                                    |                                                                                                    | 5.96                                             |
| erformance-Ba                                                                     | ased Reimbursem                                                                                                    | ent (Lunch)                                                                                          |                                                                                                    |                                                                                                    |                                                  |
| laimed                                                                            |                                                                                                    | 2                                                                                                    |                                                                                                    | 0.0600                                                                                                    | 0.12                                             |
| djusted                                                                           |                                                                                                    | 0                                                                                                    |                                                                                                    | 0.0600                                                                                                    | 0.00                                             |
| otal                                                                              |                                                                                                    | 2                                                                                                    |                                                                                                    |                                                                                                    | 0.12                                             |
| is the actu                                                                       | ial claim su                                                                                                    | mmary total fo                                                                                       | r all of the                                                                                           | sites entered                                                                                                    | The                                              |
| nary indic                                                                        | ates meal c                                                                                                    | ounts rate of                                                                                        | reimburse                                                                                              | ment and tota                                                                                                    | I dollar                                         |
| int to be r                                                                       | eimbursed                                                                                                    | If you choose                                                                                        | to retain a                                                                                            | a naner conv o                                                                                                   | of the                                           |
|                                                                                   | want to pri                                                                                                    | nt the claim s                                                                                       | immary a                                                                                               | t this time. To                                                                                                  | n inc                                            |
| VOL may                                                                           |                                                                                                    | וונ נווכ טמווו אנ                                                                                    | лппагуа                                                                                                |                                                                                                    |                                                  |
| , you may                                                                         | amputor pri                                                                                                    | aticon                                                                                               |                                                                                                    |                                                                                                    |                                                  |
| , you may<br>on your co                                                           | omputer pri                                                                                                    | nt icon.                                                                                             |                                                                                                    |                                                                                                    |                                                  |
| , you may<br>on your co<br>are avanac<br>bayment h<br>receipt of f<br>applicable  | omputer prin<br>me to support the<br>as not been received<br>ederal funds and<br>state and federal                                                                                                    | nt icon.<br>red. I understand that<br>that deliberate misrep<br>statutes.                            | accordance with<br>this information<br>resentation may                                                 | n is being given in con<br>y subject me to prosect                                                               | agreement and<br>nection with the<br>ution under |
| , you may<br>on your co<br>are availat<br>havment h<br>recaipt of f<br>applicable | omputer prin<br>me to support this<br>as not been received<br>ederal funds and i<br>state and federal                                                                                                    | nt icon.<br>red. I understand that<br>that deliberate misrep<br>statutes.                            | accordance with<br>this information<br>resentation may                                                 | n is being given in con<br>y subject me to prosect                                                               | agreement and<br>nection with the<br>ution under |
| , you may<br>on your co<br>hayment h<br>receipt of f<br>applicable                | omputer prin<br>me to support the<br>as not been received<br>ederal funds and<br>state and federal                                                                                                    | nt icon.<br>Hann, and that it is in<br>red. I understand that<br>that deliberate misrep<br>statutes. | attoruante with<br>this information<br>resentation may<br>ubmit For Paym                               | n is being given in con<br>y subject me to prosect                                                               | agreement and<br>nection with the<br>ution under |
| , YOU MAY<br>ON YOUR CO<br>ne availat<br>heyment h<br>receipt of f<br>applicable  | mputer printer printer | nt icon.                                                                                             | attoroante with<br>this information<br>resentation may<br>ubmit For Paym                               | n is being given in con<br>y subject me to prosect                                                               | agreement and<br>nection with the<br>ution under |
| , you may<br>on your co<br>are availat<br>havment h<br>recaipt of f<br>applicable | as not been received<br>ederal funds and federal                                                                                                    | ed. I understand that<br>that deliberate misrep<br>statutes.                                         | attoruante with<br>this information<br>resentation may<br>ubmit For Peym                               | n is being given in com<br>y subject me to prosect                                                               | agreement and<br>nection with the<br>ution under |
| , you may<br>on your co<br>ave available<br>average of f<br>applicable            | as not been received<br>ederal funds and federal                                                                                                    | nt icon.<br>red. I understand that<br>that deliberate misrep<br>statutes.                            | attoruante wir<br>this information<br>resentation may<br>ubmit For Paym                                | n is being given in com<br>/ subject me to prosect                                                               | agreement and<br>nection with the<br>ution under |
| , you may<br>on your co<br>are avanat<br>hereaipt of f<br>applicable              | as not been received<br>ederal funds and federal                                                                                                    | To complete th                                                                                       | attoroante mit<br>this information<br>resentation may<br>ubmit For Paym                                | ent<br>check the "Cert                                                                                           | agreement and<br>nection with the<br>ution under |
| , you may<br>on your co<br>are availat<br>havment h<br>recaipt of f<br>applicable | as not been received<br>ederal funds and federal                                                                                                    | To complete the                                                                                      | attoroante with<br>this information<br>resentation may<br>ubmit For Paym<br>ne claim, co<br>on the "Su | ent<br>being given in com<br>subject me to prosect<br>ent<br>check the "Cerf<br>bmit for Payme                   | ification"<br>ent" button.                       |
| , you may<br>on your co<br>are avalued<br>bayment h<br>recaipt of f<br>applicable | as not been received<br>ederal funds and federal                                                                                                    | To complete th<br>box and click of<br>At this point the                                              | ubmit For Paym<br>resentation may<br>ubmit For Paym<br>ne claim, co<br>on the "Su<br>e claim ha        | ent<br>being given in com<br>subject me to prosect<br>ent<br>check the "Cert<br>bmit for Payme<br>as been submit | tification"<br>ent" button.<br>tted to DOE-      |

NOTE: If you would like a printed copy of the claim summary page, click on your print icon.

| Claims > Claim Year   | at a Glance - SNP >  |                            |                                      |                   | School Year: 2014 - 20 |
|-----------------------|----------------------|----------------------------|--------------------------------------|-------------------|------------------------|
|                       |                      | School N<br>Claim Month De | Nutrition Progra<br>etails for Decem | ms<br>ber 2014    |                        |
| Month/Year<br>Claimed | Adjustment<br>Number | Date<br>Received           | Date                                 | Date<br>Processed | Reason<br>Code         |
| Dec 2014              | 0                    | 02/23/2015                 | 02/23/2015                           |                   | Original               |
| mank you for          | mation has been      | sent to:                   | nssion.<br>ooddard@k12.so            |                   |                        |
| An email confi        |                      | [                          | Finished                             |                   |                        |
| An email confi        |                      | (                          | Finished                             |                   |                        |

submitted to DOE. Contact the DOE- 605-773-3456 or email Phyllis.Tomkiewicz@state.sd.us immediately.

|                                       | Scho          | ol Nutri         | tion Pro         | ograms            | DEPARTMEN      | OF EDUCATION      |
|---------------------------------------|---------------|------------------|------------------|-------------------|----------------|-------------------|
| Applications   Claims   Reports       | Security Sec  | arch             | _                | Program:          | s   Year   Hel | P Log Out         |
| Claims > Claim Year at a Glance - SNF | >             |                  |                  |                   | School         | Year: 2014 - 2015 |
|                                       | 2014          | 4 - 2015 SNP     | Claim Mont       | n Details         |                |                   |
|                                       |               |                  |                  |                   |                |                   |
| Claim Month: December 201             | 4             |                  |                  |                   |                |                   |
| Claim Items                           | Adj<br>Number | Date<br>Received | Date<br>Accepted | Date<br>Processed | Earned         | Status            |
| View   Modify   Summary               | 0             | 02/23/2015       | 02/23/2015       |                   | \$6.08         | Accepted          |
|                                       |               |                  |                  | Total Earned      | \$6.08         | 71                |
|                                       |               | <                | Back             |                   |                |                   |
|                                       |               |                  |                  |                   |                |                   |
|                                       |               |                  |                  |                   |                |                   |
|                                       |               |                  |                  | /                 |                |                   |
|                                       |               |                  |                  | Note the stat     | us has cha     | anged             |
|                                       |               |                  |                  | from "validate    | ed" to "acc    | epted".           |
|                                       |               |                  |                  | You may mo        | dify a clair   | n when            |
|                                       |               |                  |                  | it is in "accep   | oted" statu    | S.                |

| Claims > Claim Ye | an at a Gance + SNP > | conty   search  |                  | Sch                 | ool Year: 2014 - 201 |
|-------------------|-----------------------|-----------------|------------------|---------------------|----------------------|
|                   |                       | 2014 - 2015     | SNP Claim Year S | ummary              |                      |
| Claim<br>Month    | Adj<br>Number         | Claim<br>Status | Date<br>Received | Date<br>Processed   | Earned               |
| Jul 2014          |                       |                 |                  |                     | \$0.00               |
| Aug 2014          |                       |                 |                  |                     | \$0.00               |
| Sep 2014          |                       |                 |                  |                     | \$0.00               |
| Oct 2014          |                       |                 |                  |                     | \$0.00               |
| Nov 2014          |                       |                 |                  |                     | \$0.00               |
| Dec 2014          | o                     | Accepted        | 02/23/2015       |                     | \$6.08               |
| Jan 2015          | 0                     | Pending         |                  |                     | \$589.76             |
| Feb 2015          | 0                     | Accepted        | 02/20/2015       |                     | \$27.36              |
| Mar 2015          |                       | $\wedge$        |                  |                     | \$0.00               |
| Apr 2015          |                       |                 |                  |                     | \$0.00               |
| May 2015          |                       |                 |                  |                     | \$0.00               |
| Jun 2015          |                       |                 |                  |                     | \$0.00               |
|                   |                       |                 |                  | Year to Date Totals | \$623.20             |
|                   |                       |                 |                  |                     |                      |

This is a sample of a claims screen summary which has two accepted claims and one pending claim. The pending claim was not completed. The sponsor needs to click on Jan 2015 to pull up the claim, click modify, enter the information and save the claim. It is recommended that each time you submit a claim, you check this Claim Summary screen to verify that the claim that you entered and saved is in "Accepted" status.

| 1001 Year: 2014 - 2019 | sa<br>Immary        | SNP Claim Year Su | 2014 - 2015 :   | ar et e Glence - SNP > | Claims > Claim Ye |
|------------------------|---------------------|-------------------|-----------------|------------------------|-------------------|
| Earned<br>Amount       | Date<br>Processed   | Date<br>Received  | Claim<br>Status | Adj<br>Number          | Claim<br>Month    |
| \$0.00                 |                     |                   |                 |                        | Jul 2014          |
| \$0.00                 |                     |                   |                 |                        | Aug 2014          |
| \$0.00                 |                     |                   |                 |                        | Sep 2014          |
| \$0.00                 |                     |                   |                 |                        | Oct 2014          |
| \$0.00                 |                     |                   |                 |                        | Nov 2014          |
| \$6.08                 |                     | 02/23/2015        | Accepted        | 0                      | Dec 2014          |
| \$589.76               |                     |                   | Pending         | 0                      | Jan 2015          |
| \$27.36                |                     | 02/20/2015        | Accepted        | 0                      | Feb 2015          |
| \$0.00                 |                     |                   |                 |                        | Mar 2015          |
| \$0.00                 |                     |                   |                 |                        | Apr 2015          |
| \$0.00                 |                     |                   |                 |                        | May 2015          |
| \$0.00                 |                     |                   |                 |                        | Jun 2015          |
| \$623.20               | Year to Date Totals |                   |                 |                        |                   |
|                        |                     | < Back            |                 |                        |                   |

|                                       | Security Se   | arch             |                  | Program           |                  | P Log Out        |
|---------------------------------------|---------------|------------------|------------------|-------------------|------------------|------------------|
| Claims > Claim Year at a Glance - SNP | >             |                  |                  |                   | School           | Year: 2014 - 201 |
|                                       | 2014          | 4 - 2015 SNP     | Claim Month      | Details           |                  |                  |
|                                       |               |                  |                  |                   |                  |                  |
| Claim Month:                          |               |                  |                  |                   |                  |                  |
| Claim Items                           | Adj<br>Number | Date<br>Received | Date<br>Accepted | Date<br>Processed | Earned<br>Amount | Status           |
| View   Modify   Summary               | 0             | 02/23/2015       | 02/23/2015       |                   | \$6.08           | Accepted         |
|                                       |               |                  |                  | Total Earned      | \$6.08           |                  |
|                                       |               | <                | Back             |                   |                  |                  |
|                                       |               |                  |                  |                   |                  |                  |

| Applications Glo                                                                   | aima   Reports   Securi                                                                                                    | ty Search                                                        |                                       | Progra    | ıms   Year   Hel       | Out وما p          |
|------------------------------------------------------------------------------------|----------------------------------------------------------------------------------------------------|------------------------------------------------------------------|---------------------------------------|-----------|------------------------|--------------------|
| Claims > Claim Year                                                                | r at a Glance - SNP >                                                                                                    |                                                                  |                                       |           | School                 | Year: 2014 - 201   |
|                                                                                    |                                                                                                    |                                                                  |                                       |           |                        | DELETE             |
|                                                                                    |                                                                                                    | 2014 - 201                                                       | 5 SNP Claim Si                        | te List   |                        |                    |
|                                                                                    |                                                                                                    |                                                                  |                                       |           |                        |                    |
| Month/Year                                                                         | Adjustment                                                                                                    | Date                                                             | Date                                  | Date      | Reaso                  | on                 |
| Claimed                                                                            | Number                                                                                                    | Received                                                         | Accepted                              | Processed | Code                   |                    |
| Claimed                                                                            | Number<br>0                                                                                                    | Received<br>02/23/2015                                           | 02/23/2015                            | Processed | Origin                 | al                 |
| Claimed<br>Dec 2014<br>Internal Use On<br>Actions                                  | Number<br>0<br>Nly<br>Site # Site Na                                                                                                    | Received<br>02/23/2015                                           | Accepted<br>02/23/2015                | Processed | Origin                 | Status             |
| Claimed<br>Dec 2010<br>Internal Use On<br>Actions<br>View   Modify                 | Number           0           Ily           Site #           0001           0002                                                                        | Received<br>02/23/2015                                           | Accepted<br>02/23/2015                | Processed | Origin                 | Status<br>Approved |
| Claimed<br>Dec 2014<br>Internal Use On<br>Actions<br>View   Modify<br>Add K<br>Add | Number           0           0           site #         Site Na           0001         GISON           0002         GISON           0004         GISON | Received<br>02/23/2015<br>me<br>HLSCH<br>ELED                    | Accepted<br>02/23/2015                | Processed | Origin                 | Status<br>Approved |
| Claimed<br>Dec 2014<br>Internal Use On<br>Actions<br>View   Modify<br>Add<br>Add   | Number           0           site #         Site Na           0001         GISON           0002         BISON           0004         GISON             | Received<br>02/23/2015<br>me<br>HLSCN<br>ELED<br>SR.HI)          | Accepted<br>02/23/2015                | Processed | Errors                 | Status<br>Approved |
| Claimed<br>Decizional<br>Internal Use On<br>Actions<br>View   Modify<br>Add        | Number           0           site #         Site Na           0001         Sison           0002         GISON           0004         GISON             | Received<br>02/23/2015<br>me<br>HI BCD<br>ELED<br>IR HI<br>C Ba  | Accepted<br>02/23/2015<br>ck Continue | Processed | Errors<br>Upload Clair | n Data             |
| Claimed<br>Dec 2014<br>Internal Use On<br>Actions<br>View   Modify<br>Add<br>Add   | Number           0           site #         Site Na           0001         GISON           0002         GISON           0004         GISON             | Received<br>02/23/2015<br>me<br>HISC)<br>ELED<br>SR HI<br>C & Ba | Accepted<br>02/23/2015<br>ck Continue | Processed | Errors<br>Upload Clair | n Data             |
| Claimed<br>Internal Use On<br>Actions<br>View   Modify<br>Add<br>Add               | Number           0           site #         Site Na           0001         SISON           0002         SISON           0004         SISON             | Received<br>02/23/2015<br>me<br>HISCO<br>RHI<br>RHI<br>C Ba      | Accepted<br>02/23/2015<br>ck Continue | Processed | Errors<br>Upload Clair | m Data<br>DELETE   |

| G1.        | Number of Children Approved for Free Meals:                                                   | 1                          |                                            |
|------------|-----------------------------------------------------------------------------------------------|----------------------------|--------------------------------------------|
| G2.        | Number of Children Approved for Reduced Price Meals:                                          | 1                          |                                            |
| Nat        | ional School Lunch Program                                                                    |                            |                                            |
| L1.        | Number of Enrolled Children:                                                                  | 2                          |                                            |
| L2.        | Number Operating Days:                                                                        | 1                          |                                            |
| L3.        | Reimbursable Lunches Served                                                                   |                            |                                            |
|            | a. Free Lunches Served:                                                                       | 1                          |                                            |
|            | b. Reduced Price Lunches Served:                                                              | 1                          |                                            |
|            | c. Paid Lunches Served:                                                                       | 0                          |                                            |
|            | d. Total Lunches Served (a + b + c):                                                          | 2                          |                                            |
| L4.        | Lunches Non-reimbursable:<br>(e.g. adults, senior citizens, child care, second lunches)       | 0                          | The original claim                         |
| Sch        | ool Breakfast Program (Regular Reimbursement)                                                 |                            | information screen                         |
| B1.        | Number of Enrolled Children:                                                                  | 0                          | the necessary                              |
| B2.        | Number Operating Days:                                                                        | 0                          | changes When                               |
| вз.        | Reimbursable Breakfasts Served                                                                |                            | dopo click the                             |
|            | a. Free Breakfasts Served:                                                                    | 0                          |                                            |
|            | b. Reduced Price Breakfasts Served:                                                           | 0                          | Save Dullon.                               |
|            | c. Paid Breakfasts Served:                                                                    | 0                          |                                            |
|            | d. Total Breakfasts Served (a + b + c):                                                       | 0                          |                                            |
| в4.        | Breakfasts Non-reimbursable:<br>(e.g. adults, senior citizens, child care, second breakfasts) | 0                          |                                            |
| Inte       | ernal Use Only                                                                                | /                          |                                            |
| Per<br>(Lu | formance-Based Reimbursement Meal Count Adjustment<br>nch):                                   |                            |                                            |
| Int        | ernal Comments:                                                                               |                            |                                            |
| Cor        | mments to Sponsor for this Site:                                                              |                            |                                            |
| Creat      | ed By: phyllistomkiewicz on: 2/23/2015 B:46:35 AM Modified By: phyllistomk                    | (iewicz on: 2/23/2015 9:20 | :14 AM                                     |
|            | Save                                                                                          | ancel                      |                                            |
|            |                                                                                               |                            | VIEW   MODIFY   DELETE   INTERNAL USE ONLY |

|                                                                                                    | S                                                                     | School Nut                         | trition Pr       | ograms /                                                    | Stauth dakata                                               |
|----------------------------------------------------------------------------------------------------|-----------------------------------------------------------------------|------------------------------------|------------------|-------------------------------------------------------------|-------------------------------------------------------------|
| Applications   Claims                                                                                                    | Reports   Securi                                                      | ty Search                          |                  | Programs                                                    | Year   Help   Log Out                                       |
| Claims > Claim Year at a (                                                                                                    | Glance - SN2 >                                                        |                                    |                  |                                                             | School Year: 2014 - 2015                                    |
|                                                                                                    |                                                                       | 2014 - 2015                        | SNP Site Clain   | n Report                                                    |                                                             |
|                                                                                                    |                                                                       |                                    |                  |                                                             |                                                             |
| Month/Year<br>Claimed                                                                                                    | Adjustment<br>Number                                                  | Date<br>Received                   | Date<br>Accepted | Date<br>Processed                                           | Reason<br>Code                                              |
| Dec 2014                                                                                                    | 0                                                                     | 02/23/2015                         |                  |                                                             | Original                                                    |
| The Site Claim has h                                                                                                    | een saved with                                                        | warnings.                          |                  |                                                             |                                                             |
| Review any errors or we<br>clicking the "Review" ta<br>corrections. In this case<br>caved with warnings. We<br>have been correct, clic<br>coutton. | varnings by<br>ab and mal<br>e the claim<br>When the v<br>k the "Save | /<br>ke<br>i was<br>warnings<br>e" |                  | Click the "Con<br>choose to con<br>addressing th            | ntinue" tab if you<br>ntinue without<br>ne warnings at this |
|                                                                                                    |                                                                       |                                    |                  | time. Be sure<br>and make the<br>corrections of<br>be paid. | you go back in<br>e necessary<br>r the claim will not       |

| Applications C           | laims Report       | s   Securit   | y Search         |                  | Progr             | ama   Year   Hel | P Log Out                   |
|--------------------------|--------------------|---------------|------------------|------------------|-------------------|------------------|-----------------------------|
| Claims > Claim Yes       | er et a Glance - S | NP >          |                  |                  | 1 N               | School           | Year: 2014 - 201            |
|                          |                    |               |                  |                  |                   |                  | DELETE                      |
|                          |                    |               | 2014 - 2         | 015 SNP Claim Si | ite List          |                  |                             |
|                          |                    |               |                  |                  |                   |                  |                             |
|                          |                    |               |                  |                  |                   |                  |                             |
| Month/Year<br>Claimed    | Adjust<br>Nun      | tment<br>nber | Date<br>Received | Date<br>Accepted | Date<br>Processed | Reaso            | on<br>e                     |
| Dec 2014                 | (                  | 0             | 02/23/2015       | 4                |                   | Origin           | nal                         |
| Actions<br>View   Modify | Site #             | Site Na       | me<br>HI SCH     |                  |                   | Errors           | Status<br>Validated         |
| Add                      | 0002               | BISON         | ELEM)            |                  |                   |                  |                             |
|                          | 0004               | BISON .       | JR H             |                  |                   |                  |                             |
| Add                      | 0001               |               |                  |                  |                   |                  |                             |
| Add                      |                    |               | <                | Back Continue    |                   | Upload Clair     | m Data                      |
| Add                      |                    |               | <                | Back Continue    |                   | Upload Clain     | m Data<br>Process<br>DELETE |
| Add                      |                    |               | <                | Back Continue    |                   | Upload Clain     | m Data                      |
| Add                      |                    |               | <                | Back Continue    | im<br>is          | Upload Clair     | m Data                      |

| Claims > Claim Year a                                                                                          | st a Glance - SNP >                           |                                               |                                        |                                                    | School Year: 2014 - 201           |
|----------------------------------------------------------------------------------------------------|-----------------------------------------------|-----------------------------------------------|----------------------------------------|----------------------------------------------------|-----------------------------------|
| and a second second second second second second second second second second second second second second second | and the second second                         |                                               |                                        |                                                    |                                   |
|                                                                                                    |                                               | School Nu<br>Claim Month Det                  | utrition Progra                        | nber 2014                                          |                                   |
|                                                                                                    |                                               |                                               |                                        |                                                    |                                   |
| Month/Year<br>Claimed                                                                                          | Adjustment<br>Number                          | Date<br>Received                              | Date<br>Accepted                       | Date<br>Processed                                  | Reason<br>Code                    |
| Dec 2014                                                                                                    | 0                                             | 02/23/2015                                    |                                        |                                                    | Original                          |
| Sponsor Totals                                                                                                 |                                               |                                               |                                        |                                                    |                                   |
| Meal Type                                                                                                    |                                               | Meals/Supplements                             | 5                                      | Federal                                            | Reimbursemen                      |
| N                                                                                                    | lund Discourse                                | Served                                        | 1                                      | Rate                                               | Federal Amoun                     |
| Free                                                                                                    | Lunch Program                                 | ŝ                                             | ji i                                   | 2,9800                                             | 2.9                               |
| Reduced                                                                                                    |                                               |                                               | )                                      | 2,9800                                             | 0.0                               |
| Paid                                                                                                    |                                               |                                               | )                                      | 0,2800                                             | 0.0                               |
| Total                                                                                                    |                                               |                                               | ŭ.                                     |                                                    | 2.0                               |
| Performance-Ba                                                                                                 | ased Reimbursemen                             | t (Lunch)                                     | ->                                     |                                                    |                                   |
| Claimed                                                                                                    |                                               |                                               | L.                                     | 0.0600                                             | 0.0                               |
| Adjusted                                                                                                    |                                               | (                                             | )                                      | 0.0600                                             | 0.0                               |
| Total                                                                                                    |                                               | t                                             | L                                      |                                                    | 0.0                               |
|                                                                                                    |                                               |                                               |                                        |                                                    |                                   |
| 512105 HURSE 38                                                                                                | 6034096503                                    |                                               |                                        |                                                    |                                   |
| Claim Reimburse                                                                                                | ement Total                                   |                                               |                                        |                                                    | 3.04                              |
|                                                                                                    |                                               |                                               |                                        |                                                    |                                   |
| Certification                                                                                                  |                                               |                                               | _                                      |                                                    |                                   |
| I certify the                                                                                                  | t the information o                           | n this voucher is tru                         | e and correct to                       | the best of my knowle                              | dge; that records                 |
| are availab                                                                                                    | le to support this cli<br>as not been receive | aim; and that it is in<br>d. I understand tha | n accordance with<br>t this informatio | n the terms of existing<br>n is being given in con | agreement and<br>nection with the |
| receipt of f                                                                                                   | ederal funds and th                           | at deliberate misrep                          | presentation may                       | y subject me to prosec                             | ution under                       |
| applicable                                                                                                    | state and federal st                          | atutes.                                       |                                        |                                                    |                                   |
| $\sim$                                                                                                    |                                               |                                               |                                        |                                                    |                                   |
|                                                                                                    |                                               | < Back                                        | Submit For Paym                        | ient                                               |                                   |
|                                                                                                    |                                               |                                               | $-\gamma$                              |                                                    |                                   |
|                                                                                                    |                                               |                                               |                                        |                                                    |                                   |
|                                                                                                    |                                               |                                               |                                        |                                                    |                                   |
|                                                                                                    | $\sim$                                        |                                               | 1                                      |                                                    | _                                 |
|                                                                                                    |                                               | Uneck the "C                                  | ertify" box a                          | ind click the                                      |                                   |
|                                                                                                    |                                               | "Submit for Pa                                | ayment" bu                             | tton.                                              |                                   |

| Applications Clair                                 | ms   Reports   Securi                                | ty Search                                                                       |                                                        | Programs                                       | Year Help Log Out        |
|----------------------------------------------------|------------------------------------------------------|---------------------------------------------------------------------------------|--------------------------------------------------------|------------------------------------------------|--------------------------|
| Claims > Claim Year (                              | st a Glance - SNP >                                  |                                                                                 |                                                        |                                                | School Year: 2014 - 2015 |
|                                                    |                                                      | School N<br>Claim Month De                                                      | lutrition Progra<br>etails for Decem                   | ms<br>Iber 2014                                |                          |
|                                                    | 2                                                    |                                                                                 |                                                        | 11.00                                          |                          |
| Month/Year<br>Claimed                              | Adjustment<br>Number                                 | Date<br>Received                                                                | Date<br>Accepted                                       | Date<br>Processed                              | Reason<br>Code           |
| Dec 2014                                           | 0                                                    | 02/23/2015                                                                      | 02/23/2015                                             |                                                | Original                 |
| Confirmation N<br>Thank you for                    | lumber: BJWC13<br>your December 2                    | 014 Claim Subm                                                                  | ission.                                                |                                                |                          |
| Confirmation N<br>Thank you for<br>An email confir | lumber: BJWC13<br>your December 2<br>mation has been | <b>:014</b> Claim Subm<br>sent to: janelle.(                                    | iission.<br>goddard@k12.sc                             | l.us                                           |                          |
| Confirmation N<br>Thank you for<br>An email confir | lumber: BJWC13<br>your December 2<br>mation has been | 014 Claim Subm<br>sent to: janelle.(                                            | iission.<br>goddard@k12.sc<br>Finished                 | i.us                                           |                          |
| Confirmation N<br>Thank you for<br>An email confir | lumber: BJWC13<br>your December 2<br>mation has been | 2 <b>014</b> Claim Subm<br>sent to: janelle.(                                   | ission.<br>goddard@k12.so<br>Finished                  | l.us                                           |                          |
| Confirmation N<br>Thank you for<br>An email confir | lumber: BJWC13<br>your December 2<br>mation has been | 014 Claim Subm<br>sent to: janelle.<br>(<br>Click the "                         | ission.<br>goddard@k12.sc<br>Finished<br>Finished" bu  | l.us<br>utton. You will                        |                          |
| Confirmation N<br>Thank you for<br>An email confir | lumber: BJWC13<br>your December 2<br>mation has been | 014 Claim Subm<br>sent to: janelle.<br>[<br>Click the "<br>receive an           | Finished<br>Finished<br>Finished bu<br>bu email indica | l.us<br>utton. You will<br>ating the           |                          |
| Confirmation N<br>Thank you for<br>An email confir | lumber: BJWC13<br>your December 2<br>mation has been | 014 Claim Subm<br>sent to: janelle.<br>Click the "<br>receive an<br>receipt cor | Finished<br>Finished<br>Finished<br>ba email indica    | t.us<br>utton. You will<br>ating the<br>or the |                          |

| Adj<br>Number     Claim<br>Status     Date<br>Received     Date<br>Processed     Date<br>Amoun       1     1     1     \$0.00       2     2     \$0.00       2     2     \$0.00       3     3     \$0.00       3     0     02/23/2015       3     \$3.00       3     \$589.70       3     \$589.70       3     \$2/20/2015       3     \$3.00       4     \$2/20/2015       3     \$3.00       3     \$3.00       3     \$3.00       3     \$3.00       3     \$3.00       3     \$3.00       3     \$3.00       3     \$3.00       3     \$3.00       3     \$3.00       3     \$3.00       3     \$3.00       3     \$3.00       3     \$3.00       3     \$3.00       3     \$3.00       3     \$3.00       3     \$3.00       3     \$3.00       3     \$3.00       3     \$3.00       3     \$3.00       3     \$3.00       3     \$3.00       3     \$3.00       3     <                                                                                                    | iool Year: 2014 - 201 | ser<br>ummary       | SNP Claim Year S | 2014 - 2015     | ar at a Glance - ShP > | Claims > Claim Yer |
|----------------------------------------------------------------------------------------------------|-----------------------|---------------------|------------------|-----------------|------------------------|--------------------|
| Adj<br>NumberClaim<br>StatusDate<br>ReceivedDate<br>ProcessedEarner<br>AmountImage: StatusImage: StatusStatusStatusStatusImage: StatusImage: StatusStatusStatusStatusImage: StatusImage: StatusImage: StatusStatusStatusImage: StatusImage: StatusImage: StatusStatusStatusImage: Status                                                                                                    |                       |                     |                  |                 |                        |                    |
| \$0.0<br>\$0.0<br>\$0.0                                                                                                    | Earne                 | Date<br>Processed   | Date<br>Received | Claim<br>Status | Adj<br>Number          | Claim<br>Month     |
| 1       1       \$0.0         \$0.0       \$0.0       \$0.0         \$0       \$0.0       \$0.0         0       Accepted       02/23/2015       \$3.0         0       Pending       \$589.7       \$589.7         0       Accepted       02/20/2015       \$27.3         \$0.0       \$0.0       \$0.0       \$0.0         \$0.0       \$0.0       \$0.0       \$0.0         \$0.0       \$0.0       \$0.0       \$0.0                                                                                                    | \$0.0                 |                     |                  |                 |                        | Jul 2014           |
| \$0.00<br>\$0.00<br>\$0 | \$0.0                 |                     |                  |                 |                        | Aug 2014           |
| 1         \$0.0           0         Accepted         02/23/2015         \$3.0           0         Pending         \$589.7           0         Accepted         02/20/2015         \$27.3           0         Accepted         02/20/2015         \$0.0           \$0.0         \$0.0         \$0.0         \$0.0           \$0.0         Accepted         02/20/2015         \$0.0           \$0.0         \$0.0         \$0.0         \$0.0           \$0.0         \$0.0         \$0.0         \$0.0                                                                                                    | \$0.0                 |                     |                  |                 |                        | Sep 2014           |
| \$0.00<br>0 Accepted 02/23/2015 \$3.04<br>0 Pending \$589.70<br>0 Accepted 02/20/2015 \$27.30<br>\$0.00<br>\$0.00<br>\$                         | \$0.0                 |                     |                  |                 |                        | Oct 2014           |
| 0         Accepted         02/23/2015         \$3.0           0         Pending         \$589.7           0         Accepted         02/20/2015         \$27.3           0         Accepted         02/20/2015         \$0.0           0         Accepted         02/20/2015         \$0.0           0         So.0         \$0.0         \$0.0           0         So.0         \$0.0         \$0.0                                                                                                    | \$0.0                 |                     |                  |                 |                        | Nov 2014           |
| 0 Pending \$589.7<br>0 Accepted 02/20/2015 \$27.3<br>\$0.0<br>\$0.0<br>\$0.0<br>\$0.0<br>\$0.0<br>\$0.0                                                                                                    | \$3.04                |                     | 02/23/2015       | Accepted        | 0                      | Dec 2014           |
| 0 Accepted 02/20/2015 \$27.34<br>\$0.00<br>\$0.00<br>\$0.00<br>\$0.00<br>\$0.00                                                                                                    | \$589.76              |                     |                  | Pending         | 0                      | Jan 2015           |
| \$0.00<br>\$0.00<br>\$0.00<br>\$0.00<br>\$0.00                                                                                                    | \$27.3                |                     | 02/20/2015       | Accepted        | 0                      | Feb 2015           |
| \$0.00<br>\$0.00<br>\$0.00                                                                                                    | \$0.0                 |                     |                  |                 |                        | Mar 2015           |
| \$0.0                                                                                                    | \$0.0                 |                     |                  |                 |                        | Apr 2015           |
| \$0.0                                                                                                    | \$0.0                 |                     |                  |                 |                        | May 2015           |
|                                                                                                    | \$0.0                 |                     |                  |                 |                        | Jun 2015           |
| Year to Date Totals \$620.10                                                                                                    | \$620.10              | Year to Date Totals |                  |                 |                        |                    |

The modification that was entered changed the Earned Amount from \$6.08 to \$3.04. You may refer back to page 17 to view the Earned Amount prior to the modification.

| Year at a Gla | nce - SNP >        | unty   Search   |                  | Programs Yea        | School Year: 2014 - 2 |
|---------------|--------------------|-----------------|------------------|---------------------|-----------------------|
| 14 - 20       | - 10 <sup>-1</sup> | 2014 - 2015 :   | SNP Claim Year S | ummary              |                       |
| Nu            | Adj<br>mber        | Claim<br>Status | Date<br>Received | Date<br>Processed   | Earne                 |
|               |                    |                 |                  |                     | \$0.0                 |
|               |                    |                 |                  |                     | \$0.0                 |
|               |                    |                 |                  |                     | \$0.0                 |
|               |                    |                 |                  |                     | \$0.0                 |
|               |                    |                 |                  |                     | \$0.0                 |
|               | 0                  | Processed       | 02/23/2015       | 02/23/2015          | \$3.0                 |
|               | 0                  | Pending         |                  |                     | \$589.7               |
|               | 0                  | Processed       | 02/20/2015       | 02/23/2015          | \$27,3                |
|               |                    |                 |                  |                     | \$0.0                 |
|               |                    |                 |                  |                     | \$0.0                 |
|               |                    |                 |                  |                     | \$0.0                 |
|               |                    |                 |                  |                     | \$0.0                 |
|               |                    | /               |                  | Year to Date Totals | \$620.1               |

The claim status for Dec 2014 and Feb 2015 has changed from "accepted" to "processed" which means the claims have been pulled into a batch for payment by DOE-Finance. (The claims will normally be pulled into a batch on the morning of the 11th of each month. If the 10th of the month falls on a weekend the claim would be due the following business day with the batch being pulled the next day.)

If a claim is in "Processed" claim status and a change is needed to the claim information, a revision must be submitted.

In this example note that the Jan. 2015 claim is in "Pending" claim status. the sponsor must complete and submit the claim prior to the 60 day date deadline if it is an increase in the reimbursement.

It is VERY important that you view this screen each time you submit a claim to assure that the claim status is not "Pending".

Reminder: When a claim is submitted you will receive an email indicating the confirmation number etc.

| Claims > Claim Ye | ar at a Glance - SNP > | econty   Search |                  | Section Section Sectio | hool Year: 2014 - 2015 |
|-------------------|------------------------|-----------------|------------------|----------------------------------------------------------------------------------------------------|------------------------|
|                   |                        | 2014 - 2015 s   | SNP Claim Year S | ummary                                                                                                    |                        |
| Claim<br>Month    | Adj<br>Number          | Claim<br>Status | Date<br>Received | Date<br>Processed                                                                                                    | Farned<br>Amount       |
| Jul 2014          |                        |                 |                  |                                                                                                    | \$0.00                 |
| Aug 2014          |                        |                 |                  |                                                                                                    | \$0.00                 |
| Sep 2014          |                        |                 |                  |                                                                                                    | \$0.00                 |
| Oct 2014          |                        |                 |                  |                                                                                                    | \$0.00                 |
| Nov 2014          |                        |                 |                  |                                                                                                    | \$0.00                 |
| Dec 2014          | 0                      | Processed       | 02/23/2015       | 02/23/2015                                                                                                    | \$3.04                 |
| Jan 2015          | o                      | Pending         |                  |                                                                                                    | \$589.76               |
| Feb 2015          | 0                      | Processed       | 02/20/2015       | 02/23/2015                                                                                                    | \$27.36                |
| Mar 2015          |                        |                 |                  |                                                                                                    | \$0.00                 |
| Apr 2015          |                        |                 |                  |                                                                                                    | \$0.00                 |
| May 2015          |                        |                 |                  |                                                                                                    | \$0.00                 |
| Jun 2015          |                        |                 |                  |                                                                                                    | \$0.00                 |
|                   |                        |                 |                  | Year to Date Totals                                                                                                    | \$620.16               |
|                   |                        |                 | < Back           | Tear to Date lotais                                                                                                    | \$020.                 |

To enter a revision on a claim which has a Processed status, click on the claim month. In this case we will process a revison for the Dec 2014 claim.

| Applications   Claims   Rep       | orts   Security   Se | 100              |                  | Program           | s   Year   He    | IP Log Ou      |
|-----------------------------------|----------------------|------------------|------------------|-------------------|------------------|----------------|
| Claims > Claim Year at a Glance - | SNP >                |                  |                  |                   | School           | Year: 2014 - 3 |
|                                   | 2014                 | 4 - 2015 SNP     | Claim Month      | n Details         |                  |                |
| Claim Month: December 7           | 2014                 |                  |                  |                   |                  |                |
| Claim Items                       | Adj<br>Number        | Date<br>Received | Date<br>Accepted | Date<br>Processed | Earned<br>Amount | Status         |
| View   Summary                    | 0                    | 02/23/2015       | 02/23/2015       | 02/23/2015        | \$3,04           | Processe       |
|                                   |                      |                  |                  | Total Earned      | \$3.04           |                |
| <b>.</b>                          |                      | < Back           | Add Revision     | <u>.</u>          |                  |                |
| /<br>Verify that you ha           | ave                  |                  |                  |                   |                  |                |
| you want to revis                 | e.                   |                  |                  | $\backslash$      |                  |                |

| Applications   Cl                                                                | aims   Reports                                                  | Security                                     | Search                       |                                             | Program                                           | s Year Help                        | Log Out                           |
|----------------------------------------------------------------------------------|-----------------------------------------------------------------|----------------------------------------------|------------------------------|---------------------------------------------|---------------------------------------------------|------------------------------------|-----------------------------------|
| Claims > Claim Yea                                                               | r at a Glance - SNP >                                           |                                              |                              |                                             |                                                   | School Ye                          | ar: 2014 - 20                     |
|                                                                                  |                                                                 |                                              |                              |                                             |                                                   |                                    | DELET                             |
|                                                                                  |                                                                 |                                              | 2014 - 20                    | 015 SNP Claim S                             | ite List                                          |                                    |                                   |
|                                                                                  |                                                                 |                                              |                              | The adjustm<br>the revision<br>revision the | ent number wi<br>number. If it wa<br>number would | ll indicate<br>as the 2nd<br>be 2. |                                   |
| Month/Year                                                                       | Adjustme                                                        | ent                                          | Date                         | Date                                        | Date                                              | Reason                             |                                   |
| Claimed                                                                          | Number                                                          | r /                                          | Received                     | necepted                                    |                                                   |                                    |                                   |
| Claimed<br>Dec 2014                                                              | Number<br>1 4                                                   |                                              | Received                     | Accepted                                    |                                                   | 9990U 1999                         |                                   |
| Claimed<br>Dec 2014<br>Internal Use Or<br>Actions<br>View   Revise               | Number<br>1 2<br>nly<br>Site # S<br>0001                        | ite Name                                     | SCI                          | Accepted                                    |                                                   | Errors                             | Status<br>Paid                    |
| Claimed<br>Dec 2014<br>Internal Use Or<br>Actions<br>View   Revise               | Number<br>1 2<br>Nly<br>Site # S<br>0001 0<br>0002 0            | ite Name<br>ISON HIS                         |                              |                                             |                                                   | Errors                             | Status<br>Paid                    |
| Claimed<br>Dec 2014<br>Internal Use Or<br>Actions<br>View   Revise<br>Add<br>Add | Number<br>1 2<br>Site # S<br>0001 0<br>0002 0<br>0004 0         | ite Name<br>ISON HI<br>ISON ELE              | sch<br>M                     | Accepted                                    |                                                   | Errors                             | Status<br>Paid                    |
| Claimed<br>Dec 2014<br>Internal Use Or<br>Actions<br>View   Revise<br>Add<br>Add | Number<br>1 2<br>Nily<br>Site # S<br>0001 0<br>0002 0<br>0004 0 | ite Name<br>ISON HIL<br>ISON ELE<br>ISON JR  | Received<br>SCD<br>B)<br>(<1 | Back Continue                               |                                                   | Errors<br>Upload Claim<br>Re-F     | Status<br>Paid<br>Data<br>Process |
| Claimed<br>Dec 2014<br>Internal Use Or<br>Actions<br>View   Revise<br>Add<br>Add | Number<br>1 2<br>Site # S<br>0001 0<br>0002 0<br>0004 0         | ite Name<br>ISON HIL<br>ISON ELE<br>ISON JRU | Received                     | Back Continue                               |                                                   | Errors<br>Upload Claim<br>Re-F     | Status<br>Paid<br>Data<br>Process |

| G1. Nu        | umber of Children Approved for Free Meals:                                        |                               | 1              |                                             |
|---------------|-----------------------------------------------------------------------------------|-------------------------------|----------------|---------------------------------------------|
| G2. Nu        | umber of Children Approved for Reduced Pric                                       | ce Meals:                     | 1              |                                             |
| Nation        | as School Lunch Program                                                           |                               |                |                                             |
| Mation        |                                                                                   | <u></u>                       | 2              |                                             |
| LI. NU        | Imber of Enrolled Children:                                                       |                               | -              |                                             |
| L2. Nu        | Imber Operating Days:                                                             |                               | 1              | The original site claim w                   |
| L3. Re        | imbursable Lunches Served                                                         |                               | 241            | display for you to enter t                  |
| a.            | Free Lunches Served:                                                              |                               | 1              | revision(s).                                |
| ь.            | Reduced Price Lunches Served:                                                     |                               | 1              |                                             |
| с.            | Paid Lunches Served:                                                              |                               | 0              |                                             |
| d.            | Total Lunches Served (a + b + c):                                                 | 19                            | 2              |                                             |
| L4. Lu<br>(e. | inches Non-reimbursable:<br>.g. adults, senior citizens, child care, second luncl | hes)                          | 0              |                                             |
| Schoo         | l Breakfast Program (Regular Reimbu                                               | rsement)                      |                |                                             |
| B1. Nu        | umber of Enrolled Children:                                                       |                               | 0              |                                             |
| 82. Nu        | umber Operating Days:                                                             |                               | 0              |                                             |
| 83. Re        | imbursable Breakfasts Served                                                      |                               |                |                                             |
| а.            | Free Breakfasts Served:                                                           |                               | 0              |                                             |
| b.            | Reduced Price Breakfasts Served:                                                  |                               | 0              |                                             |
|               | Daid Breakfacts Served:                                                           |                               | 0              |                                             |
| с.<br>        | Total Breakfasts Served (a + b + c)                                               |                               | 0              |                                             |
| D.4 Dr.       |                                                                                   |                               | 0              |                                             |
| (e,           | .g. adults, senior citizens, child care, second brea                              | kfasts)                       |                |                                             |
|               |                                                                                   |                               |                |                                             |
| Intern        | lai use only                                                                      |                               |                |                                             |
| Perfor        | mance-Based Reimbursement Meal Count A                                            | djustment                     |                |                                             |
| Intern        | al Comments:                                                                      |                               |                |                                             |
| incern.       |                                                                                   |                               |                |                                             |
| Comm          | pents to Sponsor for this Site:                                                   |                               |                |                                             |
|               |                                                                                   |                               |                |                                             |
|               |                                                                                   |                               |                |                                             |
| Created B     | by: phyllistomkiewicz on: 2/23/2015 8:46:35 AM Modified                           | 1 By: phyllistomkiewicz on: 2 | 2/23/2015 9:20 | :14 AM                                      |
|               |                                                                                   | Save Cancel                   |                |                                             |
|               |                                                                                   |                               |                | VIEW I MODIEY I DELETE I INTERNAL LISE ONLY |
|               |                                                                                   |                               |                |                                             |
|               |                                                                                   |                               |                |                                             |
|               | _                                                                                 |                               |                |                                             |
|               | 4                                                                                 | After you have                | comple         | eted                                        |
|               | t                                                                                 | the revision(s)               | click on       | the                                         |
|               | "                                                                                 | 'Save" button.                |                |                                             |

| Applications CI             | laima Report         | ts Securit                          | y Search                                     |                  | Program            | ns   Year   Hel                                          | lp Log Out                                                 |
|-----------------------------|----------------------|-------------------------------------|----------------------------------------------|------------------|--------------------|----------------------------------------------------------|------------------------------------------------------------|
| Claims > Claim Yea          | ir at a Glance - S   | SNP >                               |                                              |                  |                    | School                                                   | Year: 2014 - 201                                           |
|                             |                      |                                     |                                              |                  |                    |                                                          | DELETE                                                     |
|                             |                      |                                     | 2014 - 201                                   | 5 SNP Claim Si   | ite List           |                                                          |                                                            |
| 118                         |                      |                                     |                                              |                  |                    |                                                          |                                                            |
| Month/Year<br>Claimed       | Adjus<br>Nun         | tment<br>nber                       | Date<br>Received                             | Date<br>Accepted | Date<br>Processed  | Rease                                                    | on<br>e                                                    |
| Dec 2014                    | 14                   | 1                                   |                                              |                  |                    | 1999-199                                                 |                                                            |
| rections                    | DILL IF              | once man                            |                                              |                  |                    | Enors                                                    | Gracas                                                     |
| View   Modify<br>Add        | 0001<br>0002         | BISON                               | HI SCH)<br>ELEM                              |                  |                    |                                                          | Validated                                                  |
| View   Modify<br>Add<br>Add | 0001<br>0002<br>0004 | BISON BISON                         | HI SCH<br>HEN<br>IRTH)                       |                  |                    |                                                          | Validated                                                  |
| View   Modify<br>Add<br>Add | 0001<br>0002<br>0004 | BISON I<br>BISON I<br>BISON I       | 41 SCD<br>21280<br>12 140<br>(< Ba           | ck Continue      | ſ                  | Upload Clai                                              | Validated                                                  |
| View   Modify<br>Add<br>Add | 0001<br>0002<br>0004 | BISON I<br>BISON                    | HI SCID<br>ELEM<br>IR. HI                    | ck Continue      | ĺ                  | Upload Clair                                             | Validated                                                  |
| View   Modify<br>Add<br>Add | 0001 0002 0004       | EISON I<br>EISON I<br>EISON I       | HI SCID<br>ELEM<br>IR.HD                     | ck Continue      | (                  | Upload Clair                                             | Validated<br>Data<br>a-Process<br>DELETE                   |
| View   Modify<br>Add<br>Add | 0001 0002 0004       | EISON<br>EISON                      | (1 SC)<br>(1 EM)<br>(< Ba                    | ck Continue      | The                | Upload Clain<br>Pe<br>e revision i<br>"validateo         | Validated<br>T Data<br>a-Process<br>DELETE<br>is in<br>"   |
| View   Modify<br>Add<br>Add | 0001<br>0002<br>0004 | (EISONI<br>(EISONI<br>(EISONI)      | LEM<br>LEM<br>C Ba                           | ck Continue      | The<br>the<br>star | Upload Clair<br>Pe<br>e revision i<br>"validateo<br>tus. | Validated<br>T Data<br>a-Process<br>DELETE<br>iS in<br>"   |
| View   Modify<br>Add<br>Add | 0001<br>0002<br>0004 | eisona<br>eisona<br>you have revisi | LEM<br>LEM<br>Ve complete<br>ions that are   | ck Continue      | The<br>the<br>star | Upload Clair<br>Provision i<br>validated<br>tus.         | Validated<br>T Data<br>a-Process<br>DELETE<br>is in<br>y"  |
| View   Modify<br>Add<br>Add | 0001<br>0002<br>0004 | you have revisieeded,               | ve complete<br>ions that are<br>click on the | ck Continue      | The                | Upload Clain<br>Perevision i<br>"validated<br>tus.       | Validated<br>The Data<br>a-Process<br>DELETE<br>is in<br>" |

|                                                                                           | S                                                                                                    | School Nutr                                                                                                    | ition Pr                                                                               | ograms                                                                            | A Lewith dekote                                                                                              |
|-------------------------------------------------------------------------------------------|----------------------------------------------------------------------------------------------------|----------------------------------------------------------------------------------------------------|----------------------------------------------------------------------------------------|-----------------------------------------------------------------------------------|----------------------------------------------------------------------------------------------------|
| Applications   Clair                                                                      | ms   Reports   Securi                                                                                                | ty Search                                                                                                    |                                                                                        | 110                                                                               | Programs   Year   Help   Log Out                                                                             |
| Claims > Claim Year o                                                                     | et a Glance - SNP >                                                                                                  |                                                                                                    |                                                                                        |                                                                                   | School Year: 2014 - 201                                                                                      |
|                                                                                           | ł                                                                                                    | School Nut<br><u>Claim Month Deta</u>                                                                                     | rition Progra<br>ils for Decer                                                         | ams<br>nber 2014                                                                  |                                                                                                    |
| Month/Year<br>Claimed<br>Dec 2014                                                         | Adjustment<br>Number<br>1                                                                                            | Date<br>Received                                                                                                    | Date<br>Accepted                                                                       | Date<br>Processed                                                                 | Reason<br>Code                                                                                               |
|                                                                                           |                                                                                                    |                                                                                                    |                                                                                        |                                                                                   |                                                                                                    |
| Meal Type                                                                                 |                                                                                                    | Meals/Supplements<br>Served                                                                                               |                                                                                        | Federal<br>Rate                                                                   | Reimbursement<br>Federal Amount                                                                              |
| National School                                                                           | Lunch Program                                                                                                    | 221                                                                                                    |                                                                                        | 2/2/2/2/2/2/                                                                      |                                                                                                    |
| Free                                                                                      |                                                                                                    | 2                                                                                                    |                                                                                        | 2.9800                                                                            | 5.96                                                                                                    |
| Reduced                                                                                   |                                                                                                    | 0                                                                                                    |                                                                                        | 2.9800                                                                            | 0.00                                                                                                    |
| Paid                                                                                      |                                                                                                    | 0                                                                                                    |                                                                                        | 0.2800                                                                            | 0.00                                                                                                    |
|                                                                                           |                                                                                                    | 2                                                                                                    |                                                                                        |                                                                                   | 5.90                                                                                                    |
| Claimed                                                                                   | ased Keimbursemen                                                                                                    | it (Lunch)                                                                                                    |                                                                                        | 0.0600                                                                            | 0.12                                                                                                    |
| Adjusted                                                                                  |                                                                                                    | 0                                                                                                    |                                                                                        | 0.0600                                                                            | 0.00                                                                                                    |
| Total                                                                                     |                                                                                                    | 3                                                                                                    |                                                                                        | 0.0000                                                                            | 0.13                                                                                                    |
| laim Reimbu <del>r</del> se                                                               | ement Total                                                                                                    |                                                                                                    |                                                                                        |                                                                                   | 6.02                                                                                                    |
| Certification<br>I certify that<br>are availab<br>payment h<br>receipt of f<br>applicable | at the information o<br>ole to support this cl<br>as not been receive<br>ederal funds and th<br>state and federal st | n this voucher is true<br>aim; and that it is in<br>d. I understand that<br>at deliberate misrepr<br>atutes.<br>< Back Si | and correct to<br>accordance wit<br>this informatio<br>esentation ma<br>ubmit For Paym | the best of my<br>h the terms of e<br>n is being given<br>y subject me to<br>hent | knowledge; that records<br>existing agreement and<br>in connection with the<br>prosecution under             |
|                                                                                           |                                                                                                    | 1                                                                                                    |                                                                                        |                                                                                   | The revised summary t                                                                                        |
|                                                                                           |                                                                                                    |                                                                                                    |                                                                                        |                                                                                   | the Dec 2014 claim for<br>is \$6.08. Previously it v<br>\$3.04. Refer to page 2<br>review the original clair |
| Ch<br>bo<br>"Si<br>bu                                                                     | neck the "Certi<br>x and click on<br>ubmit for Payr<br>tton.                                                         | ification"<br>the<br>nent"                                                                                                |                                                                                        | l                                                                                 |                                                                                                    |

|                                                    | ns Reports Securi                                    | ty Search                                          |                                        | Progra                      | ms Year Help Log Out                                             |
|----------------------------------------------------|------------------------------------------------------|----------------------------------------------------|----------------------------------------|-----------------------------|------------------------------------------------------------------|
| Claims > Claim Year                                | at a Glance - SNP >                                  |                                                    |                                        |                             | School Year: 2014 - 201                                          |
| 5300100 544                                        | and the state                                        | School M<br>Claim Month De                         | Nutrition Progra<br>etails for Decem   | ms<br>Iber 2014             |                                                                  |
|                                                    |                                                      |                                                    |                                        |                             | -                                                                |
| Claimed                                            | Number                                               | Received                                           | Accepted                               | Processed                   | Code                                                             |
| Dec 2014                                           | 1                                                    | 02/23/2015                                         | 02/23/2015                             |                             | Timely Adjustment                                                |
| Confirmation N<br>Thank you for<br>An email confir | lumber: AJMEED<br>your December 2<br>mation has been | 2014 Claim Subn<br>sent to:                        | nission.<br>opddard@k12.sc             | 100                         |                                                                  |
| Confirmation N<br>Thank you for<br>An email confir | lumber: AJMEED<br>your December 2<br>mation has been | 2 <b>014</b> Claim Subn<br>sent to: <b>Canelie</b> | nission.<br>goddard@k12.sc<br>Finished |                             |                                                                  |
| Confirmation N<br>Thank you for<br>An email confir | lumber: AJMEED<br>your December 2<br>mation has been | 2014 Claim Subn<br>sent to:                        | nission.<br>ooddard@k12.ed<br>Finished | The sy<br>confirm<br>a time | ystem checks to<br>n that the revision i<br>ly adjustment within |

| Applications Claims Reports                              | Security Sec | archin                                                                                                    |             | Program        | s Year He | lp Log Out       |
|----------------------------------------------------------|--------------|----------------------------------------------------------------------------------------------------|-------------|----------------|-----------|------------------|
| Claims > Claim Year at a Glarice - SNF                   | >            |                                                                                                    |             | ter.           | School    | Year: 2014 - 201 |
|                                                          | 2014         |                                                                                                    | ch. i u u   | D. I. II.      |           |                  |
| 15.27.25.47.07.27.07.07.07.07.07.07.07.07.07.07.07.07.07 | 2014         | 1 - 2015 SNP                                                                                                    | Claim Month | n Details      |           |                  |
|                                                          |              |                                                                                                    |             |                |           |                  |
|                                                          |              |                                                                                                    |             |                |           |                  |
|                                                          |              |                                                                                                    |             |                |           |                  |
| Claim Month: December 201                                | 4            |                                                                                                    |             |                |           |                  |
|                                                          | Adj          | Date                                                                                                    | Date        | Date           | Earned    |                  |
| Claim Items                                              | Number       | Received                                                                                                    | Accepted    | Processed      | Amount    | Status           |
| View   Summary                                           | 0            | 02/23/2015                                                                                                    | 02/23/2015  | 02/23/2015     | \$3.04    | Processed        |
| View   Modify   Summary                                  | 1            | 02/23/2015                                                                                                    | 02/23/2015  |                | \$3.04    | Accepted         |
|                                                          |              |                                                                                                    |             | Total Earned   | 1 \$6.08  |                  |
|                                                          |              |                                                                                                    |             |                | /         |                  |
|                                                          |              | 1                                                                                                    | Back        |                |           |                  |
|                                                          |              | and the second second s | DACK        |                |           |                  |
|                                                          |              |                                                                                                    | Back        | /              |           |                  |
|                                                          |              |                                                                                                    | Back        |                |           |                  |
| The r                                                    | avised \$3   | 04 is now                                                                                                    | in "Accen   | ted" status    | Note the  |                  |
| The re                                                   | evised \$3.  | 04 is now                                                                                                    | in "Accep   | ted" status. N | Note the  | 1"               |

2/23/2015. The total claim earned was \$6.08 which is compiled of the \$3.04 original claim plus the revision #1 of \$3.04.

| Applications C     | laims Reports Sec           | curity Search   |                   | Programs Year       | Help Log Out           |
|--------------------|-----------------------------|-----------------|-------------------|---------------------|------------------------|
| Claims > Claim Yes | ar at a Glance - SNP >      |                 |                   | Se                  | hool Year: 2014 - 2015 |
|                    |                             | 2014 - 2015 :   | SNP Claim Year Su | mmary               |                        |
|                    |                             |                 |                   |                     |                        |
| Claim<br>Month     | Adj<br>Number               | Claim<br>Status | Date<br>Received  | Date<br>Processed   | Earned<br>Amount       |
| Jul 2014           |                             |                 |                   |                     | \$0.00                 |
| Aug 2014           |                             |                 |                   |                     | \$0.00                 |
| Sep 2014           |                             |                 |                   |                     | \$0.00                 |
| Oct 2014           |                             |                 |                   |                     | \$0.00                 |
| Nov 2014           |                             |                 |                   |                     | \$0.00                 |
| Dec 2014           | 1                           | Accepted        | 02/23/2015        |                     | 7 \$6.08               |
| Jan 2015           | ó                           | Pending         |                   |                     | \$589.76               |
| Feb 2015           | 0                           | Processed       | 02/20/2015        | 02/23/2015          | \$27.36                |
| Mar 2015           |                             |                 |                   |                     | \$0.00                 |
| Apr 2015           |                             |                 |                   |                     | \$0.00                 |
| May 2015           |                             |                 |                   |                     | \$0.00                 |
| Jun 2015           |                             |                 |                   |                     | \$0.00                 |
|                    |                             |                 |                   | Year to Date Totals | \$623.20               |
| 5                  |                             |                 |                   |                     | y.                     |
|                    |                             |                 | < Back            |                     |                        |
|                    | /                           |                 |                   |                     |                        |
|                    |                             |                 | _                 |                     |                        |
| The Claim          | n Summary s                 | creen           |                   |                     |                        |
| indicates '        | Adj Number                  | 1" which is in  | ו                 |                     |                        |
| Accepted           | " Claim Stat                | us. Note the    |                   |                     |                        |
| total "Earr        | ned Amount"                 | indicated is    |                   |                     |                        |
| the total o        | t the original              | ciaim pius      |                   |                     |                        |
|                    | on. The revision the server |                 |                   |                     |                        |
| processed          | a in the same               | e manner as     |                   |                     |                        |
|                    | a payment w                 |                 |                   |                     |                        |
| change th          |                             | FIOCESSED       |                   |                     |                        |

| Claims > Claim Year at a Glance | - SNP >       |                  |                  |                   | School           | Year: 2014 - 20 |
|---------------------------------|---------------|------------------|------------------|-------------------|------------------|-----------------|
|                                 | 2014          | 4 - 2015 SNP     | Claim Month      | Details           |                  |                 |
|                                 | L)            |                  |                  |                   |                  |                 |
|                                 |               |                  |                  |                   |                  |                 |
| Claim Month: February 2         | 015           |                  |                  |                   |                  |                 |
| Claim Items                     | Adj<br>Number | Date<br>Received | Date<br>Accepted | Date<br>Processed | Earned<br>Amount | Status          |
| View   Summary                  | 0             | 02/20/2015       | 02/20/2015       | 02/23/2015        | \$27.36          | Processed       |
|                                 |               |                  |                  | Total Earned      | \$27.36          |                 |
|                                 |               | < Back           | Add Revision     |                   |                  |                 |
|                                 |               |                  |                  |                   |                  |                 |
|                                 |               | -                |                  |                   |                  |                 |

| Applications Claim    | ns   Reports   Securi | ty Search                |                  | Programs          | Year   Help    | Log Out              |
|-----------------------|-----------------------|--------------------------|------------------|-------------------|----------------|----------------------|
| Claims > Claim Year a | t a Glance - SNP >    |                          |                  |                   | School Year    | 201 - 2015           |
|                       |                       | SNP Claim For            | Reimbursement    | Summary           |                |                      |
| H24301302 (1972       | Ĺ                     |                          |                  |                   |                |                      |
| Confirmation #:       | вмісов                |                          |                  |                   |                |                      |
| Month/Year<br>Claimed | Adjustment<br>Number  | Date<br>Received         | Date<br>Accepted | Date<br>Processed | Reason<br>Code |                      |
| Feb 2015              | 0                     | 02/20/2015               | 02/20/2015       | 02/23/2015        | Original       |                      |
| Sponsor Totals        |                       |                          |                  |                   |                |                      |
| Meal Type             |                       | Meals/Supplemen<br>Serve | ts<br>ed         | Federal<br>Rate   | Reimb          | ursement<br>I Amount |
| National School L     | unch Program          |                          |                  |                   |                |                      |
| Free                  |                       |                          | 8                | 2.9800            |                | 23.84                |
| Reduced               |                       |                          | 1                | 2.9800            |                | 2.98                 |
| Paid                  |                       |                          | 0                | 0.2800            |                | 0.00                 |
| Total                 |                       |                          | 9                |                   |                | 26.82                |
| Performance-Ba        | sed Reimbursemer      | it (Lunch)               | 10-1-1-          | sectors waterall  |                |                      |
| Claimed               |                       |                          | 9                | 0.0600            |                | 0.54                 |
| Adjusted              |                       |                          | 0                | 0.0600            |                | 0.00                 |
| Total                 |                       |                          | 9                |                   |                | 0.54                 |
| Claim Reimburse       | ment Total            |                          |                  |                   |                | 27.36                |
| Sponsor Claim Re      | eimbursement Tota     | ls                       |                  |                   |                |                      |
| Current Claim Re      | imbursement Tota      |                          |                  |                   |                | 27.36                |
| Previous Claim R      | eimbursement Tota     | al                       |                  |                   |                | 0.00                 |
| Net Claim Reimb       | ursement Total        |                          |                  |                   |                | 27.36                |
| Chaw Site Marl D      | ataile                |                          |                  |                   |                |                      |
| aim summa             | arv indicates         | the confirm              | nation           |                   |                |                      |
| ad accente            | and proce             | acted dates              |                  |                   |                |                      |
| ireement fo           | a and proce           | tune the t               | ,<br>htal        |                   |                |                      |
| reoment fo            |                       | nd the rece              | on               |                   |                |                      |
|                       | in all Siles, a       |                          |                  |                   |                |                      |
| rou may pr            | int a screen          | at anytime               | via              |                   |                |                      |
| a on vour n           |                       |                          |                  | ITO               | ovit the ev    | ictom i              |